## HSBC MALAYSIA MOBILE BANKING APP

## How to activate Mobile Secure Key

- Are you ready to make logging on so much easier?
- A fast, easy and secure way to log on to your HSBC accounts all in the palm of your hand
- Activate your Mobile Secure Key now with a few steps
- To get started, log on your HSBC Malaysia mobile banking app
- Click "Confirm and continue" to activate your Mobile Secure Key/ replace your physical Security Device
- Your Mobile Secure Key is now activated successfully!
- You can now also enable biometric log on for your HSBC Malaysia mobile banking app
- You can now access Online Banking quickly and easily with Mobile Secure Key
- Steps to generate your security code
- Go to the Log On screen
- Click "Generate security code"
- Choose the code type you would like to generate Log on code, Transaction verification code or Re-authentication code
- Authenticate with your 6-digit PIN or biometrics
- Security code is now generated!
- Use the code to complete the Online Banking verification before the code is expired. Log on to HSBC Malaysia online banking
- Confirm the transaction
- Complete the re-authentication